## **CpowerLED software Instructions**

CpowerLED Applicable scope: All C-Power series network version controller

CpowerLED is the latest Lumen Android operating system software which installed on your phone or tablet (Android), phone or tablet connected C-power series network controller by WIFI, and control it by WIFI.

Connection method: Network controller connects to a wireless router; phone or tablet also connects to the wireless router via wireless WIFI, as follows:

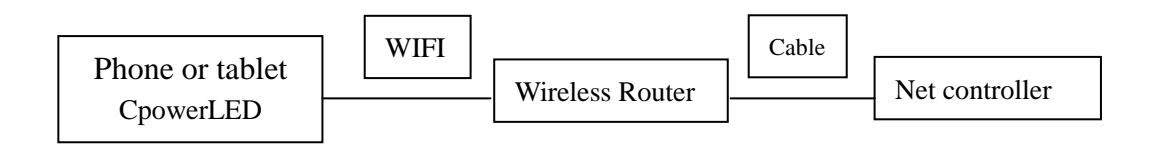

**Software features:** 1. Play program (single and multi-program play), the number of programs to support is: 1-255

2. Time setting and reading

Note: we will continue to add new features in the future.

## -, Software download and installation methods:

Download on our company website, sent to the phone or tablet, select "CpowerLED. Apk" install.

After software is installed successfully, the icon on the screen is

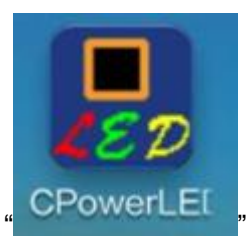

 $\Box$ , Control methods:

1. Communication settings: After opening the software, select the screen "Communication"

option, set the correct IP, port and Identifier (IDCode), click "OK" prompt "connected" describes communication is normal, as shown below

| Port: 520  | 0              |  |
|------------|----------------|--|
| IDCode: 2  | 55.255.255.255 |  |
| Ensure     |                |  |
| connect su | ccess          |  |
|            |                |  |
|            |                |  |
|            |                |  |

**2. Play program:** Select the screen "Play Program" option, enter the play program features interface, as shown below

| Play      | Exit   | Save | Delete |
|-----------|--------|------|--------|
| 1         | 2      | 3    | 4      |
| 5         | б      | 7    | 8      |
| 9         | 0      | •    |        |
| connect s | access |      |        |

- 1), single program play, for example:1+play, screen play "program 1"
- 2)、 multi-program play, for example:1, 2, 5, 9+play, screen replay "program 1, program 2, program 5, program 9"
- 3), Click "Exit": Exit play program feature, back to all schedule programs replay.
- 4), Click "Save": The selected program information saved to the flash, keep it when power off.
- 5), Click "Delete": Deletes the selected program number, reselect new programs

3、 Time setting and reading: Select the screen "Set Time" option; enter the time setting and reading interface, as shown below

| 2014-07-2  | 9                      | 10:16 |
|------------|------------------------|-------|
| Synchroniz | ation Time             |       |
| Set Time   |                        |       |
|            | 22                     |       |
| Read Card  | Time                   |       |
| Read Card  | Time<br>2014-7-29 10:1 | 6:49  |
| Read Card  | Time<br>2014-7-29 10:1 | 6:49  |
| Read Card  | Time<br>2014-7-29 10:1 | 6.49  |
| Read Card  | Time<br>2014-7-29 10:1 | 6.49  |
| Read Card  | Time<br>2014-7-29 10:1 | 6.49  |

- 1), Synchronization time: Time synchronization with mobile phone
- 2), Set time: Set mobile phone time or manual input time to control card
- 3), Read time: Read control card current time